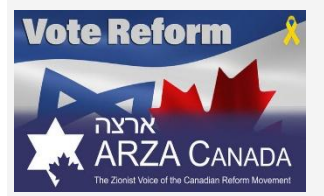

STEP

## WORLD ZIONIST CONGRESS VOTING INSTRUCTIONS

Visit <u>https://czf.castiron.votem.net/</u> or <u>czf.ca</u> and click on the "Register & Vote Now" Button Note: you must register on this czF voting system even if you've pre-registered for reminders to vote

Click "Proceed" and fill out the registration with the following required fields: First Name, Last Name, Email, Preferred Contact Method, Canadian Home address and eligibility checkboxes

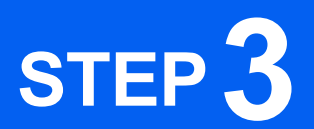

STEP 2

Enter your Credit Card information and click "Complete Registration" – the fee is \$2 to help cover the cost of the election

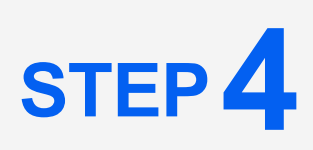

You should see a screen that says, "Registration Complete – Next Step: Cast Your Ballot," and receive an email acknowledging your registration. You should receive a 2<sup>nd</sup> email with a PIN Number. Hint: check spam folder, and if PIN number not found, send email to <u>help@votem.com</u> with **only the word PIN** in the subject line.

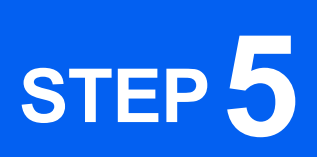

Click on link in Registration Complete screen, or in 2nd email, and click on "Already Registered? Vote here" Enter the email you used to register and your unique PIN number

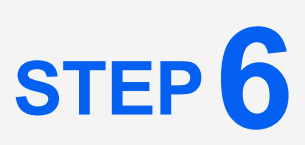

Select **Vote Reform – ARZA Canada** (2nd option) on ballot and click "Continue" at the bottom of the page

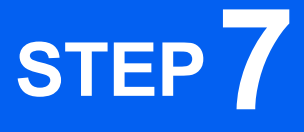

Review your ballot and select "Cast My Ballot"

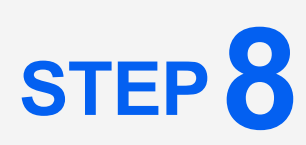

Look for your on-screen voting confirmation "Thank you for Voting" and 3<sup>rd</sup> email. Please encourage friends, family and colleagues in the Canadian Jewish Community to also vote by June 15th